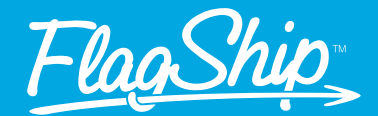

# How to View the Reason for Invoice Adjustments

Learn how to guickly and easily find the explanation for any adjustments on your invoice with these simple steps.

#### **STEP 1**

# Log in to Your Account

Log in to your FlagShip account using your username and password.

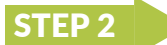

## Access Your Invoices

- On the left-hand side menu, click on Invoicing.
- Then select View Invoices.

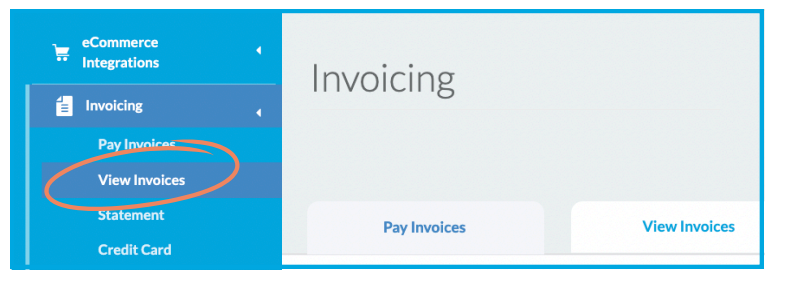

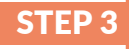

# Select the Invoice

- Find the invoice in question.
- Click on the second column, titled Invoice Cycle/Details. This column contains the date the invoice was sent.

| Invoice | Invoice Cycle/Details | Invoice Date | Due Date   | Amount   | In Dispute | Amount due |
|---------|-----------------------|--------------|------------|----------|------------|------------|
| 1027482 | 202502-06             | 2025-02-07   | 2025-02-22 | \$729.96 | \$0.00     | \$729.96   |

# **STEP 4** Look for Adjustments

- Look through the list of shipments in the invoice.
- Any shipment with an adjustment will show a small black triangle with an exclamation mark (!) icon next to the cost.

**A**\$6.19 \$0.31 \$0.00 \$0.63 \$7.13 \$7.13

# **STEP 5** Click the Tracking Number

• Click on the tracking number for the adjusted shipment.

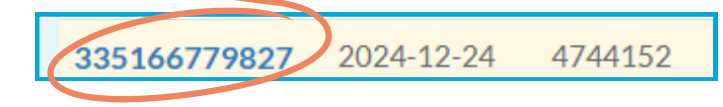

#### STEP 6

### Review the Adjustment Reason

• On the right-hand side, in the pricing section, you'll see the reason for the adjustment by hovering over the question mark icon.

| III Price                                |         |
|------------------------------------------|---------|
| Freight <sup>(Invoiced in 1028869)</sup> | \$31.38 |
| Surcharges                               |         |
| Signature Required (Invoiced in 1028869) | \$4.31  |
| Fuel surcharge (Invoiced in 1028869)     | \$9.71  |
| Adjustments                              |         |
| Freight (Invoiced in 1028869)            | \$1.18  |
| Fuel surcharge (Invoiced in 1028869)     | \$0.30  |
| Subtotal                                 | \$46.88 |
| Тахос                                    |         |

#### Price

| Freight <sup>(Invoiced in 1028869)</sup>            |                                                              |         |  |  |  |
|-----------------------------------------------------|--------------------------------------------------------------|---------|--|--|--|
| Surcharges                                          |                                                              |         |  |  |  |
| Signature Required <sup>(Invoiced in 1028869)</sup> |                                                              |         |  |  |  |
| Fuel surcharge (Invoiced in 1028869)                |                                                              |         |  |  |  |
| Adjustments                                         | Reweighed from 0 LBS to 11 LBS                               |         |  |  |  |
| Freight <sup>(Invoiced in 1028869)</sup> @          | Actual Dimensions: Package<br>335241392653: H5.40 x L47.80 x | 1.18    |  |  |  |
| Fuel surcharge (Invoiced in 102886                  | W5.40 IN                                                     | ).30    |  |  |  |
| Subtotal                                            |                                                              | \$46.88 |  |  |  |
| Taxes                                               |                                                              |         |  |  |  |